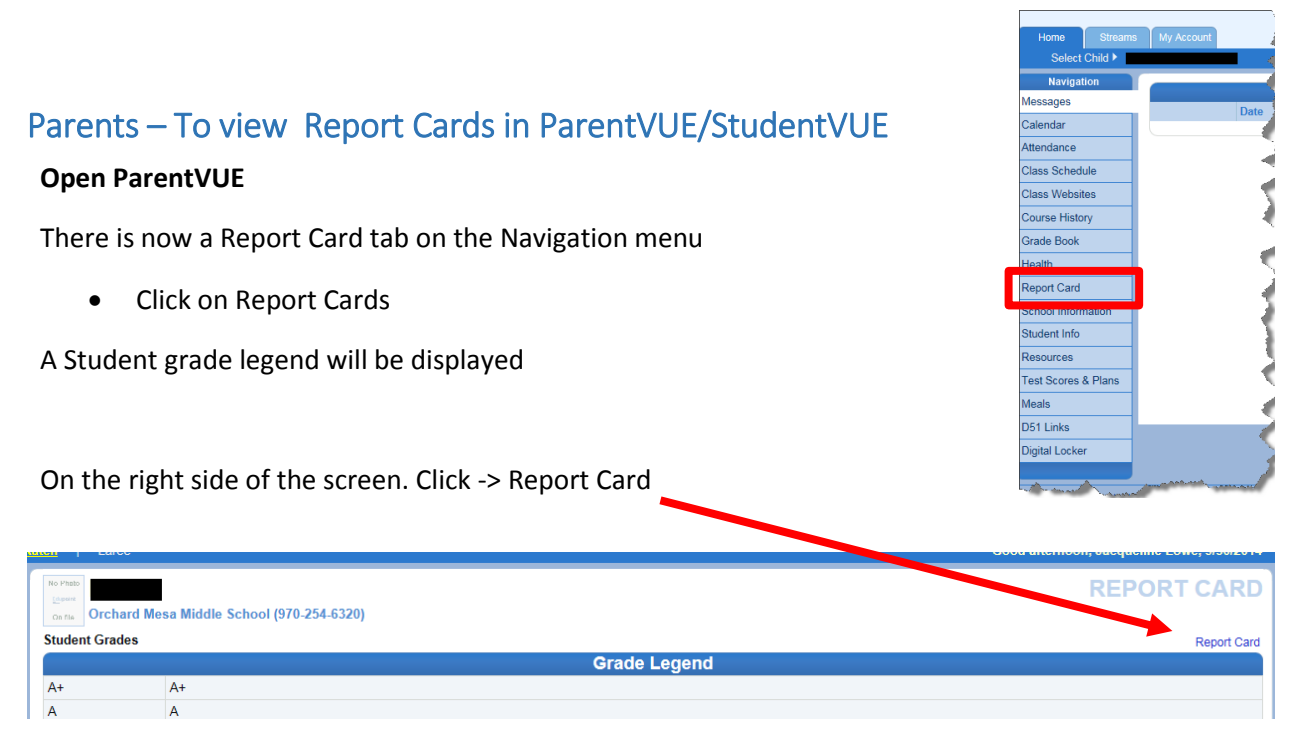

## The report card window will open displaying final grades for this quarter

| REPORT CA                                                                                                    |                      |           |                    |             |  |  |  |  |  |  |  |
|----------------------------------------------------------------------------------------------------|----------------------|-----------|--------------------|-------------|--|--|--|--|--|--|--|
| Orchard Mesa Middle School (970-254-6320)   Student Grades   Report Cick here to view report card for 1st Quarter |                      |           |                    |             |  |  |  |  |  |  |  |
| Student Grades for 1st Quarter (ending on 10/02/2014)                                                             |                      |           |                    |             |  |  |  |  |  |  |  |
| Period                                                                                                    | Course Title         | Room Name | Teacher            | Marks<br>Q1 |  |  |  |  |  |  |  |
| 0                                                                                                    | Core (10059)         | 7         | Don Bavor 🛍 🔗      |             |  |  |  |  |  |  |  |
| 1                                                                                                    | Wind Esemble (18641) | Band      | Travis Swanson 🗐 🔗 | 2           |  |  |  |  |  |  |  |

## To view students report card

Click Student Grades Click Biolick here to view report card for 1st Quarter (upper left of screen)

## Report card will open in a PDF

| Orchard Mesa Middle School                         |         |       |                |                         | ol                              | Mesa County Valley School District                                                                                                    |                 |              |                    |      |
|----------------------------------------------------|---------|-------|----------------|-------------------------|---------------------------------|----------------------------------------------------------------------------------------------------|-----------------|--------------|--------------------|------|
| 2736 C Rd<br>Grand Junction, CO 81503 970-254-6320 |         |       |                | 70-254                  | -6320                           | 2014-2015                                                                                                    | Perm ID:        | Grade:<br>08 | Home Room:<br>Band |      |
|                                                    |         |       |                |                         |                                 | Grade Detail                                                                                                    |                 |              |                    |      |
| Period                                             | Cours   | se ID | Course Title   |                         | Q1                              | Teacher                                                                                                    |                 |              | Abs                | Tdy  |
| 1                                                  | 18641   |       | Wind Esemble   |                         | 2                               | Swanson, Travis                                                                                                    |                 |              |                    |      |
|                                                    |         | Code  |                | Stan                    | dard                            |                                                                                                    |                 |              | S                  | core |
|                                                    |         | LB.2  |                | Worl                    | k Ethic                         | 1                                                                                                    |                 |              |                    | 4    |
|                                                    | LB.4    |       | 4              | Personal Responsibility |                                 |                                                                                                    |                 |              | 0                  |      |
| LE                                                 |         | LB.   | 4              | Pers                    | onal Re                         | sponsibility                                                                                                    |                 |              |                    | 0    |
|                                                    |         | MU    | /U.3.2 Nota    |                         | otation of level 2 compositions |                                                                                                    |                 |              | 2.5                |      |
|                                                    |         | MU    | .4.1           | Eval                    | uation o                        | f musical performances and compositions using                                                                                                    | g advanced crit | eria         |                    | 2.5  |
| 2                                                  | 12050   |       | Math 1-8 Hon M | 1ath                    | 1                               | Bavor, Don                                                                                                    |                 |              |                    |      |
|                                                    |         | Co    | de             | Stan                    | dard                            |                                                                                                    |                 |              | S                  | core |
|                                                    |         | LB.   | 1              | Colla                   | aboratio                        | n                                                                                                    |                 |              |                    | 3.5  |
|                                                    | 11. Jah | _ ا   |                | Wool                    | k <b>≣</b> thic                 | And the second second s |                 |              |                    | 3.5  |